## <u>以前のバージョンの Microsoft IME を使う</u>

1. 画面左下 タスクバーのフォームにて、「IME」と入力し、「日本語 IME の設定」をクリ ックします。

| a.<br>Sheet                                     |      |       |        |      |   |              |
|-------------------------------------------------|------|-------|--------|------|---|--------------|
| 🕂 🔎 にに入力して検索                                    |      |       | 0      | Цi   | 0 |              |
|                                                 |      |       | -      |      |   |              |
| すべて アプリ ドキュメント ウェブ そ(                           | の他 🔻 |       |        |      | ş | <del>م</del> |
| 最も一致する検索結果                                      |      |       |        |      |   |              |
| A <sup>字</sup> 日本語 IME の設定<br><sub>システム設定</sub> |      |       | A      | Z    |   |              |
| Web の検索                                         |      | B     | 本語 IMI | Eの設定 |   |              |
| ✓ IME - Web 結果を見る                               | >    |       | システム   | 設定   |   |              |
|                                                 | >    |       |        |      |   |              |
| ,∽ ime <b>/</b> ′ッド                             | >    | □ 開く  |        |      |   |              |
| ✓ imeが無効です 直し方                                  | >    |       |        |      |   |              |
| ✓ imeが無効です                                      | >    |       |        |      |   |              |
| ∅ imeパッドの出し方 wi dows10                          | >    |       |        |      |   |              |
| .∽ imeパッドタスクバーに れる                              | >    |       |        |      |   |              |
|                                                 | >    |       |        |      |   |              |
| ,∕⊂ imei                                        | >    |       |        |      |   |              |
| 設定                                              |      |       |        |      |   |              |
| ♪ 言語とキーボードのオプ: ヨンを編集する                          | >    |       |        |      |   |              |
| ■ アプリ ウィンドウごとに異なる入力方式を<br>使用する                  | >    |       |        |      |   |              |
| Р IME                                           |      | O 🛱 💽 |        |      |   |              |

| ← 設定                                                                                                |  |  |  |  |  |
|----------------------------------------------------------------------------------------------------|--|--|--|--|--|
| 命 Microsoft IME                                                                                     |  |  |  |  |  |
| A学 全般<br>入力設定、文字の種類と文字セット、予測入力、既定の設定、互換性                                                            |  |  |  |  |  |
|                                                                                                    |  |  |  |  |  |
|                                                                                                    |  |  |  |  |  |
| 3. 全般設定にて、「以前のバージョンの Microsoft IME を使う」をオンにします。                                                     |  |  |  |  |  |
| 命全般                                                                                                 |  |  |  |  |  |
| 既定の設定                                                                                               |  |  |  |  |  |
| IME を既定の設定に戻す                                                                                       |  |  |  |  |  |
| 復元                                                                                                  |  |  |  |  |  |
| 互換性                                                                                                 |  |  |  |  |  |
| Microsoft IME は新しいバージョンにアップグレードされましたが、すべての機能に互<br>換性があるわけではありません。問題が発生した場合は、以前のバージョンに戻すこ<br>とができます。 |  |  |  |  |  |
| 以前のバ−ジョンの Microsoft IME を使う                                                                         |  |  |  |  |  |
| オフ<br>IME バージョンの変更                                                                                  |  |  |  |  |  |
| 詳細情報<br>以前のバージョンの Microsoft IME を使用しますか?                                                            |  |  |  |  |  |
| 以前のバージョンの Microsoft IME を使う                                                                         |  |  |  |  |  |
| <ul> <li>オン</li> <li>OK</li> <li>キャンセル</li> </ul>                                                   |  |  |  |  |  |